### How to add courses

Create a schedule on Schedule Builder (<u>https://schedulebuilder.ttu.edu/vsb/criteria.jsp</u>)

If you do not know how to use Schedule Builder, this link will show you a video on how to use it (<u>https://www.depts.ttu.edu/provost/success/vsb.php</u>)

Once you've created a schedule on Schedule Builder, go to the registration portal and select a term:

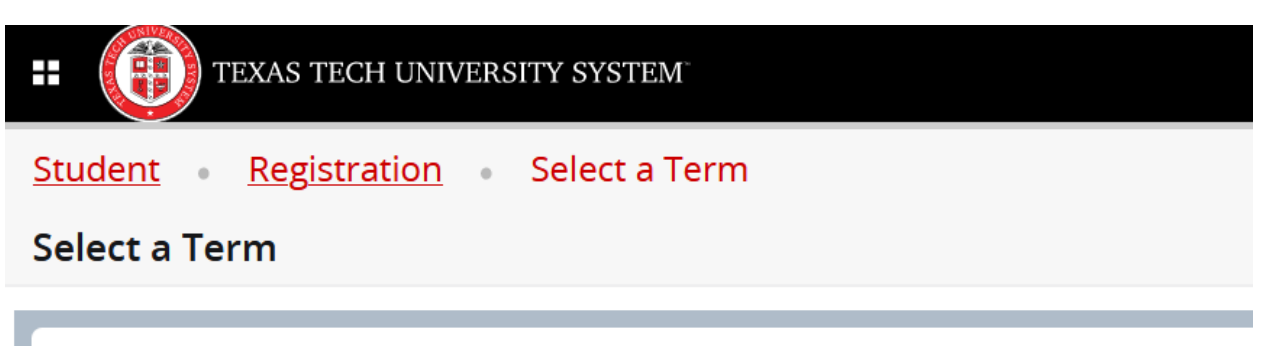

| Terms Open for Registration |   |
|-----------------------------|---|
| Select a term               |   |
|                             | ٩ |
| Summer 2023 TTU             |   |
| Spring 2023 Law             |   |
| Spring 2023 TTU             |   |
|                             |   |

### Select "Enter CRN's":

| TEXAS TECH UNIVERSITY SYSTEM                                            |  |  |  |  |  |  |  |  |  |
|-------------------------------------------------------------------------|--|--|--|--|--|--|--|--|--|
| Student • Registration • Select a Term • Register for Classes           |  |  |  |  |  |  |  |  |  |
| Register for Classes                                                    |  |  |  |  |  |  |  |  |  |
| Find Classes Enter CRNs Plans Schedule and Options                      |  |  |  |  |  |  |  |  |  |
| Enter Course Reference Numbers (CRNs) to Register Term: Spring 2023 TTU |  |  |  |  |  |  |  |  |  |
|                                                                         |  |  |  |  |  |  |  |  |  |
|                                                                         |  |  |  |  |  |  |  |  |  |
|                                                                         |  |  |  |  |  |  |  |  |  |
|                                                                         |  |  |  |  |  |  |  |  |  |

#### Copy and paste each individual 5-digit CRN to the Registration page:

|        |                                                                                                    |                                                                                                    | Legeno IIPS                                                                                                    | aurus, most                                                                                       | ornearnip                                | <i>1</i> 8 *                 |                                                                                                    | HILLERS (1)                                      |               |                              |  |  |  |
|--------|----------------------------------------------------------------------------------------------------|----------------------------------------------------------------------------------------------------|----------------------------------------------------------------------------------------------------|---------------------------------------------------------------------------------------------------|------------------------------------------|------------------------------|----------------------------------------------------------------------------------------------------|--------------------------------------------------|---------------|------------------------------|--|--|--|
| Instru | tional Methods: All Select                                                                                                    |                                                                                                    |                                                                                                    |                                                                                                   | SULT                                     | Х                            |                                                                                                    |                                                  |               |                              |  |  |  |
|        | Select Course<br>Subject, Title, Instructor                                                                                                    |                                                                                                    | ENGR 1110<br>Engineering Seminar                                                                                                    | Spring 2023: Jan 11 - May 9<br>Session: Full Term                                                 | 8 am                                     | Mon<br>Jan 16<br>ENGR 1330   | Tue<br>Jan 17                                                                                         | Wed<br>Jan 18<br>ENGR 1330                       | Thu<br>Jan 19 | Fri<br>Jan 20<br>ENGR 1330   |  |  |  |
|        | ENGR ENGINEERING SEMINAR<br>Distance Electronic TTU<br>Try all classes (1) v                                                                                                    | • ~                                                                                                    | <ul> <li>Independ D02</li> <li>63945</li> <li>Seats: 196/400</li> <li>Recommendations: 1:0</li> </ul>                                     | TDE<br>Online<br>Bac, Nurcan; Khare, Rajesh<br>1.0 Crodite                                        | 9 am<br>10 am                            | Lec<br>ENGR 1330<br>No Credi | CHEM 1307<br>Lec<br>ENGL 1301<br>Lec                                                                  | Lec<br>ENGR 1330<br>No Credi                     | ENGL 1301     | Lec<br>ENGR 1330<br>No Cradi |  |  |  |
|        | CHEM EXPERIMENTAL PRINCIPLES OF CHEMISTRY I<br>Lubbock TTU<br>Try all classes (36) V                                                                                                   | <b>i</b> ~                                                                                                    | Course Attributes: DTEN [Engineering]<br>CHEM 1107<br>Experimental Principles of Chemistry I                                              | Spring 2023: Jan 11 - May 9<br>Session: Full Term                                                 | 11 am<br>12 pm                           | MATH 1451<br>Lec             |                                                                                                    | MATH 1451<br>Lec                                 |               | MATH 1451<br>Lec             |  |  |  |
|        | CHEM PRINCIPLES OF CHEMISTRY I<br>Lubbook TTU, and Distance Electronic TTU<br>Try all classes (5) × È                                                                                  | • ~                                                                                                    | Lab 334     56467     Seats: 8/24     Recommendations: 6:0                                                                                | TLB<br>Face to Face<br>CHEM 00112<br>Pedrech, Adrienne<br>1.0 Crodite                             | 1 pm<br>2 pm                             |                              |                                                                                                    |                                                  |               |                              |  |  |  |
|        | CALCULUS I WITH APPLICATIONS           Lubbock TTU, and Distance Electronic TTU           Try all classes (9)                                                                          | • ~                                                                                                    | Course Attributes: 031N [Life and Physical Sciences Lab], DTAS [Arts & Science]<br>or<br>Lab 320<br>49437                                 | TLB<br>Face to Face                                                                               | 3 pm<br>4 pm                             |                              |                                                                                                    |                                                  |               | CHEM 1107<br>EXAM            |  |  |  |
|        | ENGR<br>1330 COMPUTATIONAL THINKING WITH DATA SCIENCE<br>Lubbock TTU, and Distance Electronic TTU<br>Try all classes (9) < ▲<br>All classes are guil (3 writistable classes svailable) | <b>i</b> ~                                                                                                    | Seats: Full<br>Waitlist: 0/10<br>Recommendations: 6 : 0<br>Course Attribute: 031N (Life and Physical Sciences Lab), DTAS (Arts & Science) | CHEM 00106<br>Pedrech, Adrienne<br>1.0 Credits                                                    | 5 pm<br>6 pm                             |                              |                                                                                                    |                                                  |               |                              |  |  |  |
|        | A There are open classes of this at other campuses                                                                                                    |                                                                                                    | HIDE SIMILAR OPTIONS A                                                                                                    |                                                                                                   | 7 pm                                     |                              |                                                                                                    |                                                  |               |                              |  |  |  |
|        | ENGL ESSENTIALS OF COLLEGE RHETORIC                                                                                                    | ÷ ~                                                                                                    | CHEM 1307<br>Principles of Chemistry I                                                                                                    | Spring 2023: Jan 11 - May 9<br>Session: Full Term                                                 | 8 pm                                     |                              |                                                                                                    |                                                  |               |                              |  |  |  |
|        | 1301 Try all classes (24) V                                                                                                    |                                                                                                    | ▲ Lec 003<br>55128                                                                                                    | TLB<br>Face to Face                                                                               | 9 pm                                     |                              | This schadula includes online classes                                                                 |                                                  |               |                              |  |  |  |
|        | Video: How to use VSB                                                                                                    | Seats: Full<br>Waltlist: 1/10<br>Recommendations: 7 : 0                                                                                                    | CHEM 00107; MCOM 00281<br>Quitevis, Edward<br>3.0 Credits                                                                                 | 1<br>3                                                                                            |                                          | 0                            | January 15 - 21, 2023                                                                                 |                                                  |               |                              |  |  |  |
|        |                                                                                                    |                                                                                                    | Course Attributes: DTAS (Arts & Science), doon [Life and Physical Sciences]<br>MATH 1451                                                  | Spring 2023: Jan 11 - May 9                                                                       |                                          | Dec                          | Jan                                                                                                   | Feb Mar                                          | Apr           | May                          |  |  |  |
|        |                                                                                                    |                                                                                                    | Calculus I With Applications                                                                                                    | Session: Full Term                                                                                |                                          |                              | Experimental                                                                                          | Engineering Seminar<br>Principles of Chemistry I | (onlinę)      |                              |  |  |  |
|        |                                                                                                    |                                                                                                    | Colculus I With Applications: Honors                                                                                                    | Face to Face                                                                                      |                                          |                              | Principles of Chemistry I<br>Calculus I With Applications<br>Computational Thinking with Data Science |                                                  |               |                              |  |  |  |
|        |                                                                                                    |                                                                                                    | <ul> <li>Seats: 13/25</li> <li>Becommendations: 1 : 0</li> </ul>                                                                          | Schovanec, Patricia                                                                               |                                          |                              |                                                                                                    |                                                  |               |                              |  |  |  |
|        |                                                                                                    | Recommendations: 1: 0 4.0 Credit<br>Course Attributes: 090M (Area Option 2 - Math & Logic), DTAS (Arts & Science), HONS (Honors Physical Course)<br>(Mathematica) |                                                                                                    |                                                                                                   |                                          |                              |                                                                                                    |                                                  |               |                              |  |  |  |
|        |                                                                                                    |                                                                                                    | or                                                                                                    | ADD PERSONAL TIMES V                                                                              |                                          |                              |                                                                                                    |                                                  |               |                              |  |  |  |
|        |                                                                                                    |                                                                                                    | Lec 012<br>49575                                                                                                    | Face b                                                                                            | 4                                        | A Warning: Not all           | ing: Not all classes selected have seats available                                                    |                                                  |               |                              |  |  |  |
|        |                                                                                                    |                                                                                                    | Seats: 92/100<br>Recommendations: 1 : 0                                                                                                   | Heenatigala, Sh<br>4.0 Credue                                                                     | Total Credits: 15.0                      |                              |                                                                                                    |                                                  |               |                              |  |  |  |
|        |                                                                                                    |                                                                                                    | Course Attributes: 090M [Area Option 2 - Math & Logic], 020N [Mathematics], DT                                                            | Course Attributes: 090M [Area Option 2 - Math & Logic], 020N [Mathematics], DTAS [Arts & Science] |                                          |                              |                                                                                                    | يَّرَ 63945 58487 55128 49573 63311 63814 63536  |               |                              |  |  |  |
|        |                                                                                                    |                                                                                                    |                                                                                                    |                                                                                                   | Co                                       | y/paste CRNs inte            | o the                                                                                                 |                                                  |               |                              |  |  |  |
|        |                                                                                                    |                                                                                                    | ENGR 1330<br>Computational Thinking with Data Science                                                                                     | Spring 2023: Jan 11 - May 9<br>Session: Full Term                                                 | ay 9 TTU Raiderlink registration system. |                              |                                                                                                    |                                                  |               |                              |  |  |  |

| Image: Texas tech university system                           |                                                         |  |  |  |  |  |  |  |  |  |  |
|---------------------------------------------------------------|---------------------------------------------------------|--|--|--|--|--|--|--|--|--|--|
| Student • Registration • Select a Term • Register for Classes |                                                         |  |  |  |  |  |  |  |  |  |  |
| Register for Classes                                          |                                                         |  |  |  |  |  |  |  |  |  |  |
| Find Classes Enter CRNs                                       | Plans Schedule and Options                              |  |  |  |  |  |  |  |  |  |  |
| Enter Course Referenc                                         | e Numbers (CRNs) to Register                            |  |  |  |  |  |  |  |  |  |  |
| CRN 63945                                                     | Engineering Seminar ENGR 1110, D02                      |  |  |  |  |  |  |  |  |  |  |
| CRN 58487                                                     | Experimental Principles of Chemistry I CHEM 1107, 334   |  |  |  |  |  |  |  |  |  |  |
| CRN 55128                                                     | Principles of Chemistry I CHEM 1307, 003                |  |  |  |  |  |  |  |  |  |  |
| CRN 49573                                                     | Calculus I With Applications: Honors MATH 1451, H01     |  |  |  |  |  |  |  |  |  |  |
| CRN 63311                                                     | Computational Thinking with Data Science ENGR 1330, 001 |  |  |  |  |  |  |  |  |  |  |
| CRN 63814                                                     | Computational Thinking with Data Science ENGR 1330, D52 |  |  |  |  |  |  |  |  |  |  |
| CRN 63536                                                     | Essentials of College Rhetoric ENGL 1301, D50           |  |  |  |  |  |  |  |  |  |  |
| CRN                                                           |                                                         |  |  |  |  |  |  |  |  |  |  |
| + Add Another CRN                                             | dd to Summary                                           |  |  |  |  |  |  |  |  |  |  |
|                                                               |                                                         |  |  |  |  |  |  |  |  |  |  |
|                                                               |                                                         |  |  |  |  |  |  |  |  |  |  |
|                                                               |                                                         |  |  |  |  |  |  |  |  |  |  |

Click "Add to Summary". It should then look like this:

| <b>=</b>                    | TEXAS TECH               | UNIVERSITY S                              | YSTEM.                          |                                    |                                  |                                         |          |     |                                          |                          |       |       |                   | Texas Tech | ¢     | ٩            | Mr. Danie | el Lee Martin |
|-----------------------------|--------------------------|-------------------------------------------|---------------------------------|------------------------------------|----------------------------------|-----------------------------------------|----------|-----|------------------------------------------|--------------------------|-------|-------|-------------------|------------|-------|--------------|-----------|---------------|
| Student                     | Registrat                | ion <u>Sel</u> e                          | ect a Term                      | Register for                       | Classes                          |                                         |          |     |                                          |                          |       |       |                   |            |       |              |           |               |
| Register                    | for Classes              |                                           |                                 |                                    |                                  |                                         |          |     |                                          |                          |       |       |                   |            |       |              |           |               |
| Find Classes                | Enter CRNs               | Plans Sche                                | dule and Options                |                                    |                                  |                                         |          |     |                                          |                          |       |       |                   |            |       |              |           |               |
| Enter Cou<br>Term: Spring 2 | rse Reference<br>023 TTU | Numbers (CF                               | RNs) to Registe                 | r                                  |                                  |                                         |          |     |                                          |                          |       |       |                   |            |       |              |           |               |
| CRN                         | nother GRN Add           | to Summary                                |                                 |                                    |                                  |                                         |          |     |                                          |                          |       |       |                   |            |       |              |           |               |
|                             |                          |                                           |                                 |                                    |                                  |                                         |          | -   |                                          |                          |       |       |                   |            |       |              |           |               |
| B Schedule                  | III Schedule Detail      | 9                                         |                                 |                                    |                                  |                                         |          | • • | Summary                                  |                          |       |       |                   |            |       |              |           |               |
| Class Schedule fo           | r Spring 2023 TTU        |                                           |                                 |                                    |                                  |                                         |          |     | Title                                    | Details                  | Hours | CRN   | Schedule Type     | Status     | Actio | n            |           | \$            |
| 6am                         | Sunday                   | Monday                                    | Tuesday                         | Wednesday                          | Thursday                         | Friday                                  | Saturday | ^   | Essentials of College Rhetoric           | ENGL 1301, D50           | 3     | 63536 | Lecture           | Pending    | Reg   | istered on V | Veb v     |               |
| 7am                         |                          |                                           |                                 |                                    |                                  |                                         |          |     | Computational Thinking with Data         | ENGR 1330, D52           | 0     | 63814 | No Credit Lab     | Pending    | Reg   | istered on V | Veb v     |               |
| 8am                         | 2                        | Companyational Thinking                   | Practice of Chemistry/          | Constational Thinking              | Procietar of Chevriany J         | Contudenced Thekery                     |          |     | Computational Thinking with Data         | ENGR 1330, 001           | 3     | 63311 | Lecture           | Pending    | Reg   | istered on V | Veð v     |               |
| 9am                         | 100 E                    | Cortoslatoral Thinking                    |                                 | Corputational Thinking             |                                  | Somulational Thatkary                   |          | -   | Calculus I With Applications: Hon        | MATH 1451, H01           | 4     | 49573 | Lecture           | Pending    | Reg   | istered on V | Veb *     |               |
| 10                          | 20                       | 1.Date.Science                            | Exceptible of College<br>Rhoton | with Cate Science                  | Essectials of College<br>Reasons | with Data Science                       |          | _   | Principles of Chemistry I                | CHEM 1307, 003           | 3     | 55128 | Lecture           | Pending    | Reg   | isfered on V | Veð v     |               |
| 10am                        |                          |                                           |                                 |                                    |                                  |                                         |          |     | Experimental Principles of Chemi         | CHEM 1107, 334           | 1     | 58487 | Laboratory        | Pending    | Reg   | isfered on V | Veð v     |               |
| 11am                        | 49                       | <u>Cartuliz/With</u><br>Workforts:History |                                 | Catulog Web<br>Analog Cong History | -8                               | Calcular / With<br>Antications: Horizes |          |     | Engineering Seminar                      | ENGR 1110, D02           | 1     | 63945 | Independent Study | Pending    | Reg   | isfered on V | Veð v     |               |
| Display or hide             | additional registratio   | n information using C                     | trl + Alt + V. Use Ctrl +       | Alt + C to reset all panels        |                                  |                                         |          | ~   | Total Hours   Registered: 0   Billing: 0 | CEU: 0   Min: 0   Max: 1 | 15    |       |                   |            |       |              |           |               |
| Panels •                    |                          |                                           |                                 |                                    |                                  |                                         |          |     |                                          |                          |       |       |                   |            |       |              | (         | Submit        |

Click "Submit" in the lower right hand corner.

That's it, you should be registered for classes.

If you get errors, refer to the following page.

#### If you have any issues or restrictions, this is what they might mean:

- **Pre-requisite**: You do not meet the pre-requisites to take this course.
  - If you get this error for ENGR 1320 or ENGR 1330, that's normal. Email your CS advisor for assistance.
- Linked Course Required: You need to register for two courses at the same time (i.e. PHYS 1408 or ENGR 1330 lecture/lab).
- **Departmental Approval**: You need approval from the courses department. This usually means that a particular section of a course is for majors only such as certain sections of PHYS 1408, ENGL 1301/1302, or CHEM 1307. If you're not an English, physics, or chemistry major, then you will need to get permission from their department to take the class. Otherwise, you will need to find a different section for those courses.
- College Restriction: You need to have a major or minor in that college to take those courses.
  - For instance, engineering classes require you to have a major or minor in engineering or computer science to take them. A student not in the College of Engineering cannot take ENGR or CS classes unless they have a minor in CS or another engineering discipline.
- **Campus Restriction**: You are a Lubbock student, and you may run into this if you try registering for distance only sections or Costa Rica sections of classes.
  - The easiest way to tell is if the section starts as D (i.e. D01, D02, D03) or C (C01, C02, C03), instead of 0 (i.e. 001, 002, 003).
    - If it starts with a D, it's a distance course.
    - If it starts with a C, it's a Costa Rica course.
  - Typically, distance courses will be for distance students only until one month before classes begin.
    - For instance, if a section of ENGL 1301 is being offered for Fall 2023 and it's distance only, then that section will likely open up for campus students a month before that Fall semester begins.
- **Cohort Restriction**: This will mean that this section is for Honors students. You will likely not be able to get into this section unless you are an Honors student.
  - The easiest way to tell if a section is Honors only is if the section starts with H (i.e. H01, H02, H03), instead of 0 (i.e. 001, 002, 003).
- **Major Restriction**: You need to be in this courses major to take this class.
  - For instance, you need to be a CS major to take CS courses. You also need to be an ME major to take ME courses and an ECE major to take ECE classes.
  - You might also get this error if you're still a foundational student. Foundational students are not allowed to take 3000/4000 level CS coursework. If this is the case, reach out to your CS advisor we will find a solution.

## **Dropping a class**

Dropping a class is the same as registering for it. You'll click on the drop down and select "Drop – Delete on Web":

| Summary                                                                |         |       |     |               |            |                      |                |  |  |  |  |
|------------------------------------------------------------------------|---------|-------|-----|---------------|------------|----------------------|----------------|--|--|--|--|
| Title                                                                  | Details | Hours | CRN | Schedule Type | Status     | Action               | <del>4</del> . |  |  |  |  |
| Advanced College Rhetoric                                              |         |       |     | Discussion    | Registered | None                 |                |  |  |  |  |
| Advanced College Rhetoric                                              |         |       |     | Lecture       | Registered | None                 |                |  |  |  |  |
| American Government                                                    |         |       |     | Lecture       | Registered | Drop - Delete on Web |                |  |  |  |  |
| Experimental Principles of Chemi                                       |         |       |     | Laboratory    | Registered | None                 | -              |  |  |  |  |
| Precalculus                                                            |         |       |     | Lecture       | Registered | None                 | ·              |  |  |  |  |
| Principles of Chemistry I                                              |         |       |     | Recitation    | Registered | None                 | ,              |  |  |  |  |
| Principles of Chemistry I                                              |         |       |     | Lecture       | Registered | None                 | ,              |  |  |  |  |
| Total Hours   Registered: 15   Billing: 15   CEU: 0   Min: 0   Max: 19 |         |       |     |               |            |                      |                |  |  |  |  |
|                                                                        |         |       |     |               |            |                      |                |  |  |  |  |

<u>After you've selected "Drop – Delete on Web", you'll click "Submit" and that will drop you from that class.</u>

# Waitlisting a Class

To waitlist a class, you have to do it manually. If the class it full, the registration page will tell you that there are 0 seats available.

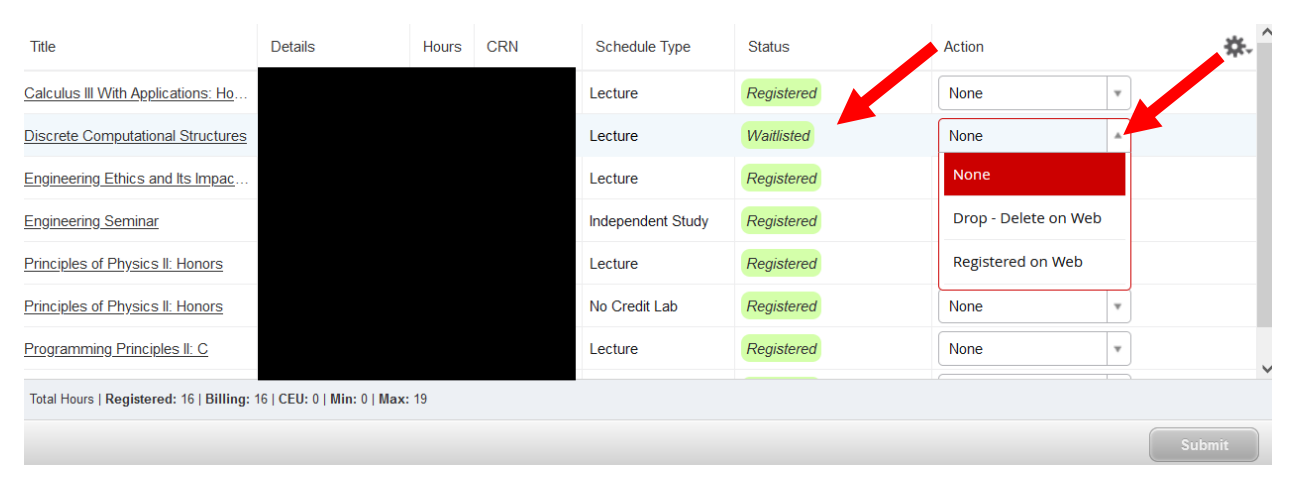

You will then need to click the drop down for that class and select "Waitlist":

In this instance, the student is already waitlisted and you can see it highlighted in Green under "Status".

Once you've selected "Waitlist", click "Submit" and it will waitlist you for the class.

<u>Keep in mind</u>, not all classes have waitlists and each course that does have a waitlist will have different sized waitlists. Some waitlists might be 3 spots, some might be 50.

<u>Also keep in mind you will not be registered for the class automatically</u>. The registration system will send an email to your TTU email and you will then have 24 hours to register for that class. If you do not register for it within 24 hours, the system will drop you from the waitlist and move onto the next person. So, keep checking your email everyday.

When you do get an email, click on the drop down next to the class and select "Registered on Web" and click "Submit" again.